#### Vážení pacienti,

Fakultní nemocnice Olomouc se jako první zdravotnické zařízení v České republice pustila do realizace projektu Nemocniční strava, jehož cílem je nabídnout vám pestřejší, kvalitnější a také zdravější pokrmy, navíc s možností výběru a větším zastoupením regionálních produktů. Co to pro vás konkrétně znamená? Za předpokladu, že jste pacientem v nedietním režimu, můžete si od pondělí 9. září ve webové aplikaci nebo prostřednictvím prezentačního místa na jednotlivých odděleních vybírat, co si dáte k obědu. Postup je snadný. Stačí se řídit jednoduchým návodem. A pokud si přece jen nebudete vědět rady, zeptejte se našeho personálu.

# **JAK SI OBJEDNAT STRAVU?**

Aplikaci pro objednávku obědu v rámci diety č. 3 najdete na strava.fnol.cz.

### **PŘIHLÁŠENÍ K WIFI**

Pokud na vlastním notebooku, tabletu či chytrém telefonu nepoužíváte k přístupu na internet mobilní data, nýbrž WiFi, zapněte si nejdříve v nastavení zařízení WiFi a vyberte z dostupných sítí FNOL\_public.

Poté zadejte do vámi preferovaného internetového prohlížeče webovou adresu strava.fnol.cz a postupujte podle návodu uvedeného níže.

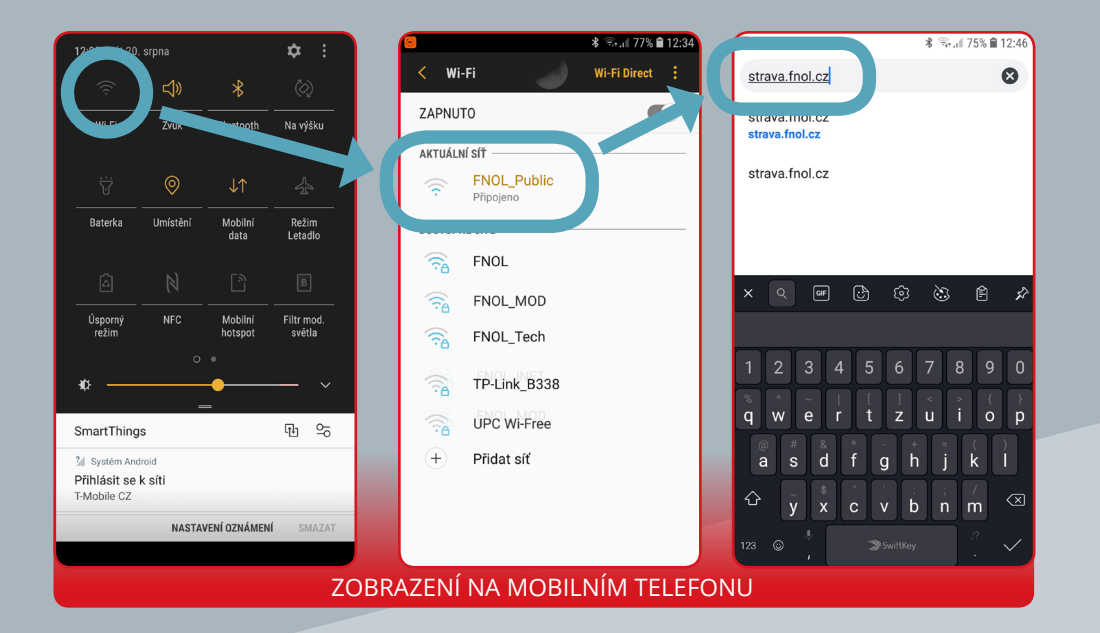

## PŘIHLÁŠENÍ DO APLIKACE

Přihlášení do aplikace provedeme zadáním Čísla pacienta a Rodným číslem:

1247654

| Číslo pacienta: údaj je umístěn na<br>viz barevné označení na obr. níže. |                                                   |   |  |
|--------------------------------------------------------------------------|---------------------------------------------------|---|--|
|                                                                          | <b>Testovací Pac</b><br>30.01.1950 <i>PLIC-25</i> |   |  |
| Rodné čísl                                                               | o: zadáváme celé rodn                             | é |  |

- číslo bez lomítka.
- Potvrdíme tlačítkem Vstoupit.

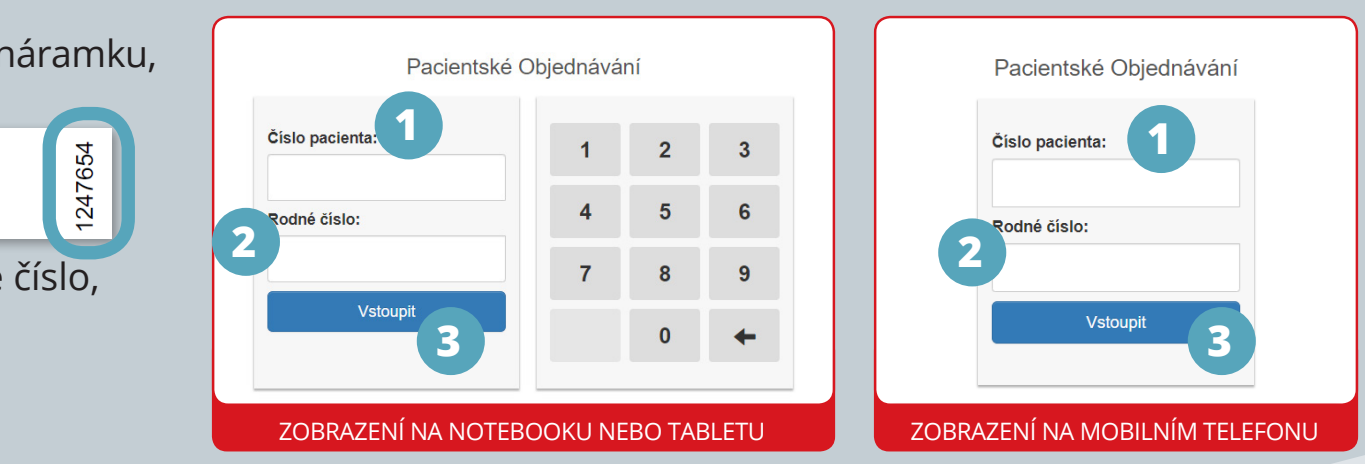

#### VÝBĚR MENU

Strava, kterou má pacient objednanou, je podbarvena zelenou barvou s příznakem 🗸 na konci řádku.

Změnu stravy provedete kliknutím na tlačítko objednat , řádek bude podbarven zelenou barvou s příznakem 🖌 na konci řádku.

Původní strava bude podbarvena bílou barvou s možností opětovného objednání.

|            |        |                                                                             | G |
|------------|--------|-----------------------------------------------------------------------------|---|
| čtvrtek 15 | i. srp | na 2019                                                                     |   |
| Snídaně    | 3      | rohlík 2ks, jablko,<br>máslo, med                                           | * |
| Oběd       | 3      | polévka boršč<br>zeleninový, losos<br>smažený s hořčicí,<br>kašo bramborová | * |

**ODHLÁŠENÍ** 

Odhlášení z aplikace provedeme tlačítkem Codhlášení 🖸 , které je umístěno v pravém horním rohu aplikace.

| čtvrtek 15. | srpna 20   | 19                                                                                         |          |  |
|-------------|------------|--------------------------------------------------------------------------------------------|----------|--|
| Snídaně     | 3          | rohlík 2ks, jablko, máslo, med                                                             | 1        |  |
| Oběd        | 3          | polévka boršč zeleninový, losos smažený s hořčicí, kaše bramborová, salát ledový           | ×        |  |
| Večeře      | 3          | chléb, Svačinka tvarohová                                                                  | 4        |  |
| pátek 16. s | srpna 2019 | )                                                                                          |          |  |
| Snídaně     | 3          | rohlík 2ks, máslo, sýr plátkový 50g                                                        | *        |  |
| Oběd        | 3          | polévka pohanková, hovězí vařené, knedlík, omáčka křenová                                  | 4        |  |
|             | 3FIT       | polévka pohanková, kuřecí špíz se žampiony (P), brambory s petrželkou 3,9, salát beskydský | Objednat |  |
|             | 3VEG       | polévka pohanková, kiwi VEG, nákyp jáhlový s tvarohem a malinami,med                       | Objednat |  |
| Vočořo      | 3          | chléb pomazánka tuňáková                                                                   | J        |  |

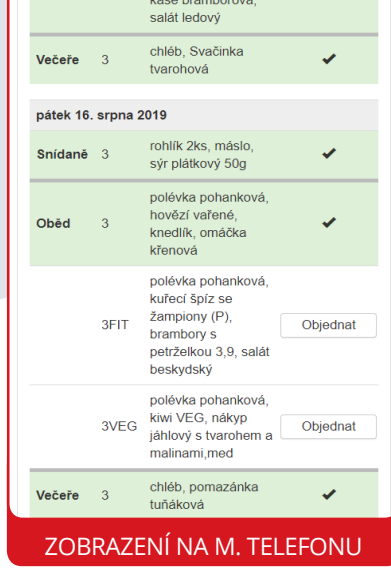

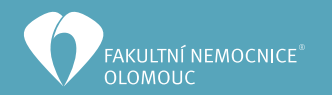